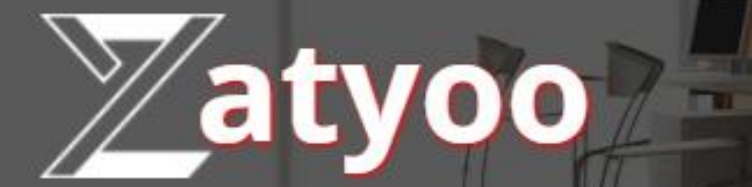

# Documentation Le mode livraison

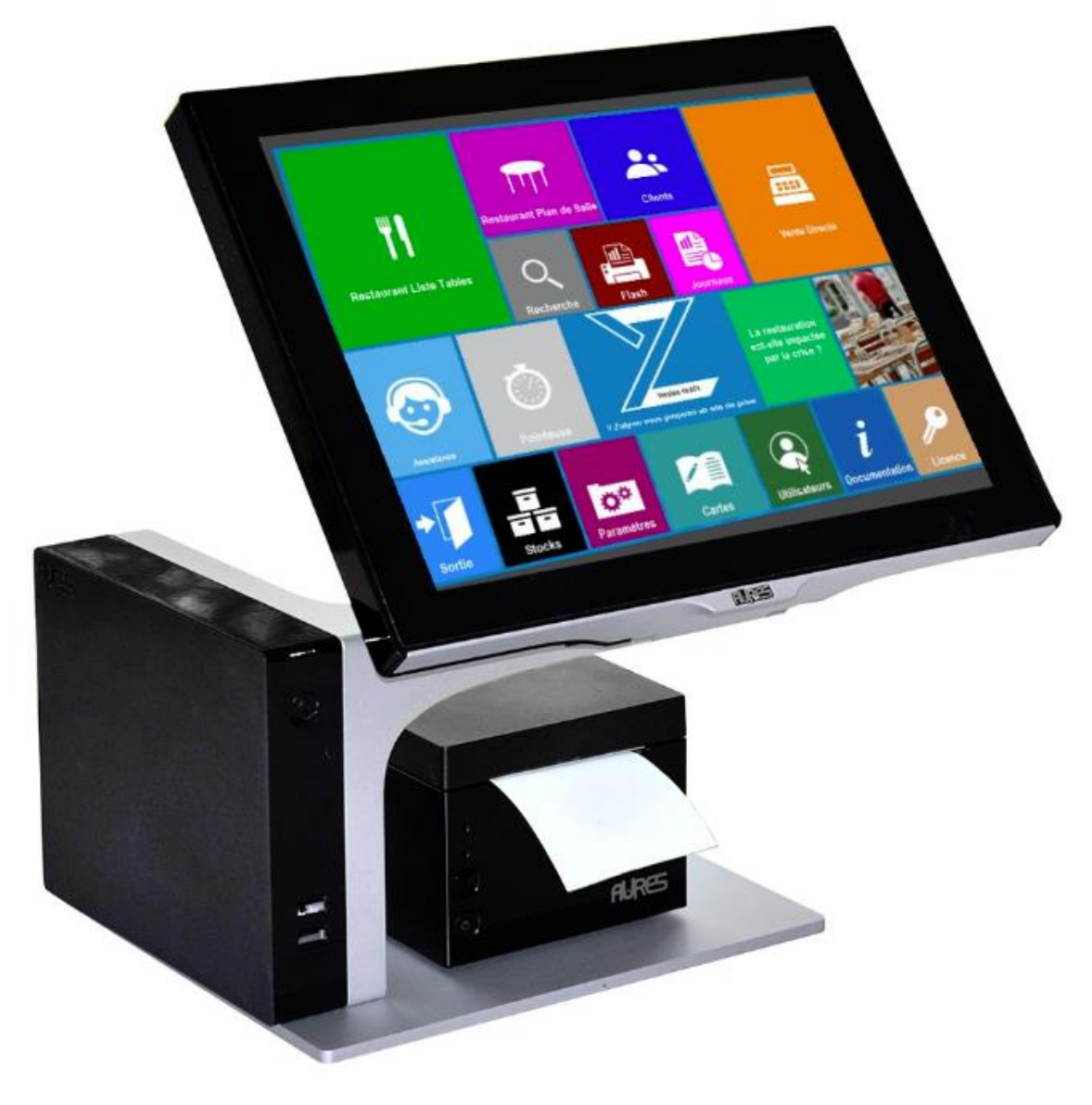

## Sommaire

-

| ۶                | Qu'est-ce que le mode livraison ?                               | 1  |  |  |  |  |  |  |  |  |  |
|------------------|-----------------------------------------------------------------|----|--|--|--|--|--|--|--|--|--|
| ۶                | Le paramétrage des lieux de vente                               | 2  |  |  |  |  |  |  |  |  |  |
| $\triangleright$ | Affectation de la carte à un lieu de vente                      | 3  |  |  |  |  |  |  |  |  |  |
| $\triangleright$ | Le paramétrage des utilisateurs4                                |    |  |  |  |  |  |  |  |  |  |
| $\triangleright$ | Les étapes de la vente pour le mode livraison                   | 5  |  |  |  |  |  |  |  |  |  |
|                  | Sélection du client                                             | 5  |  |  |  |  |  |  |  |  |  |
|                  | Choix du mode de la commande                                    | 7  |  |  |  |  |  |  |  |  |  |
|                  | La liste des tickets en attente                                 | 8  |  |  |  |  |  |  |  |  |  |
| $\triangleright$ | Les autres possibilités                                         | 9  |  |  |  |  |  |  |  |  |  |
|                  | Modifier l'affectation d'une commande de livraison à un livreur | 9  |  |  |  |  |  |  |  |  |  |
|                  | Modifier l'affectation d'une commande à un lieu de vente        | 11 |  |  |  |  |  |  |  |  |  |
|                  | Modifier l'adresse ou les commentaires depuis le lieu de vente  | 13 |  |  |  |  |  |  |  |  |  |

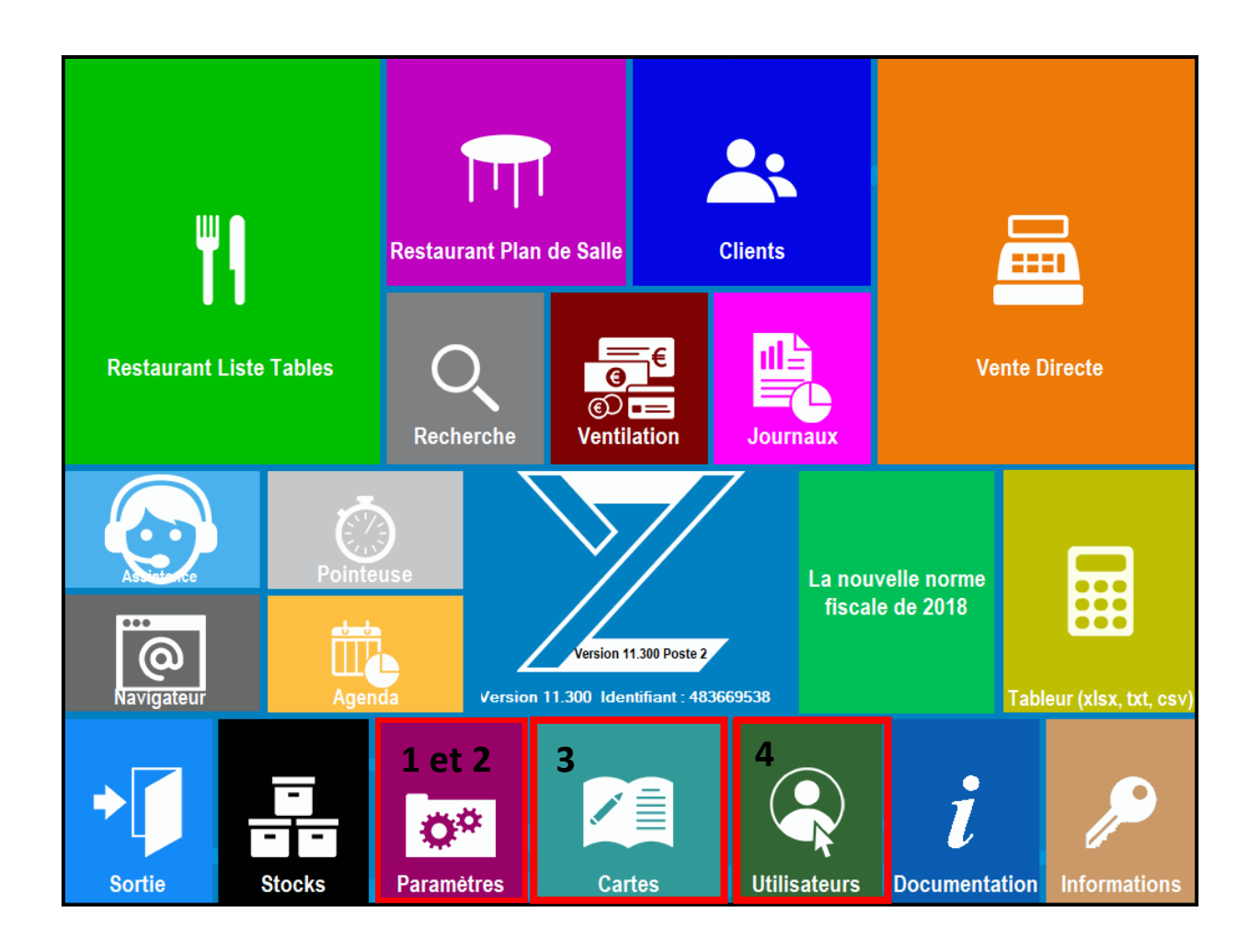

# Qu'est-ce que le mode livraison ?

Le mode livraison permet :

- A un client de pouvoir passer une commande par téléphone en indiquant les produits souhaités et l'adresse de livraison.
- A un livreur d'avoir un ticket avec l'adresse de livraison.

Avant de pouvoir faire le mode livraison via le logiciel Zatyoo, vous devez cocher 4 options. Pour cela, à partir de la page d'accueil, cliquez sur « **Paramètres** », puis sur « **Options** ».

Dans la catégorie « Ventes » : il faut cocher les options :

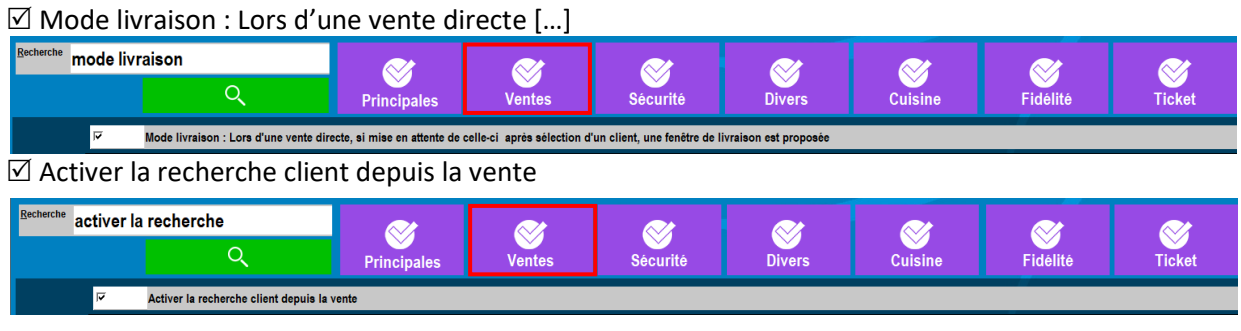

Dans la catégorie « Fidélité » : il faut cocher l'option :

☑ Créer une fiche client si la recherche depuis la vente échoue

| Recherche Créel | une fiche client                       |                        | $\bigotimes$ | $\bigotimes$ | $\bigotimes$ |         | $\bigotimes$ | $\sim$ |
|-----------------|----------------------------------------|------------------------|--------------|--------------|--------------|---------|--------------|--------|
|                 | Q                                      |                        | Ventes       | Sécurité     | Divers       | Cuisine | Fidélité     | Ticket |
| <b>v</b>        | Créer une fiche client si la recherche | depuis la vente échoue |              |              |              |         |              |        |

Dans la catégorie « Tickets » : il faut cocher l'option :

☑ Double impression du ticket lors de la mise en attente en vente directe

| Recherche do | ouble in | npression du ticket                   | $\bigotimes$               | $\bigotimes$ | $\bigotimes$ | $\bigotimes$ | $\bigotimes$ | $\bigotimes$ | び<br>Ticket |
|--------------|----------|---------------------------------------|----------------------------|--------------|--------------|--------------|--------------|--------------|-------------|
|              |          | ৎ                                     | Principales                | Ventes       | Sécurité     | Divers       | Cuisine      | Fidélité     |             |
|              | ঘ        | Double impression du ticket lors de l | a mise en attente en vente | directe      |              |              |              |              |             |

Vous cliquez sur « OK » pour valider les options cochées et quittez cette partie du logiciel.

## Le paramétrage des lieux de vente

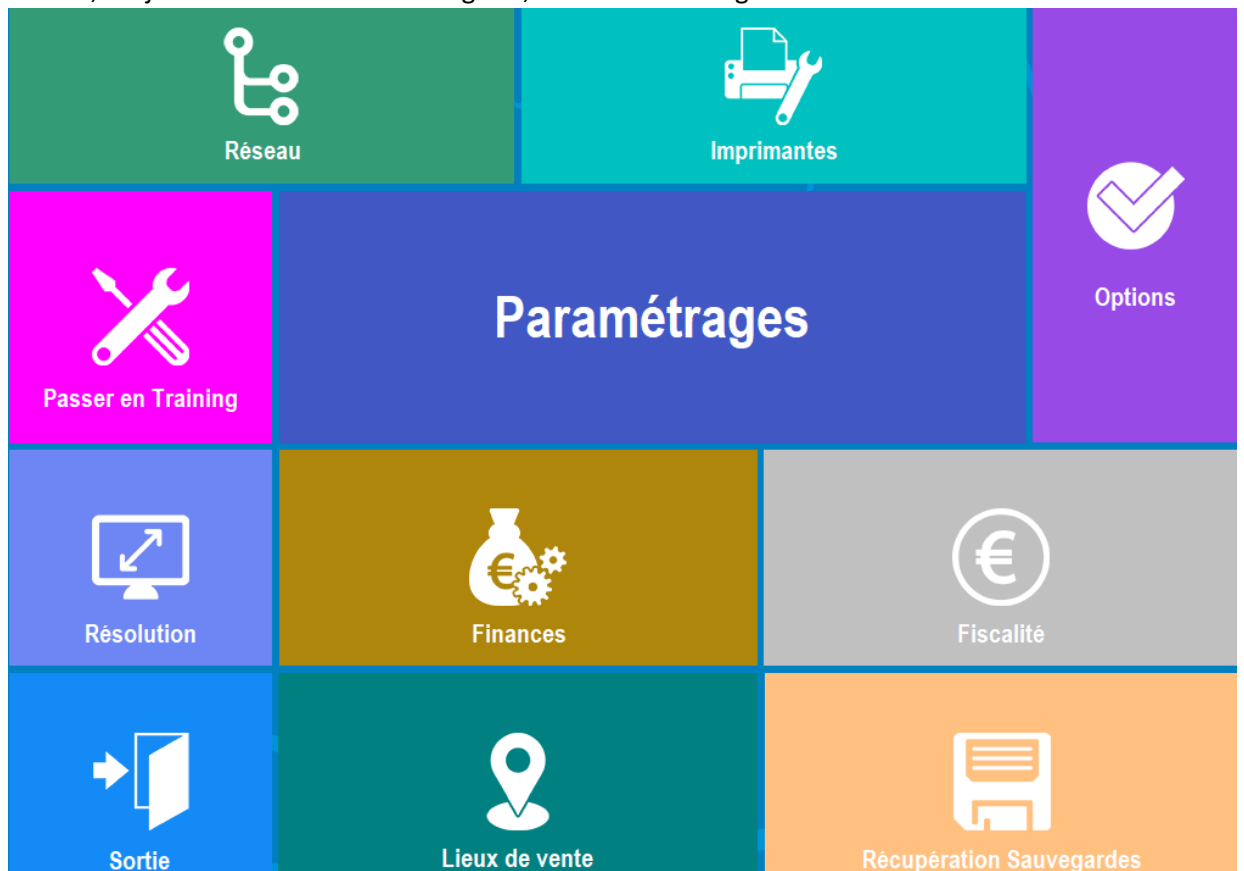

Ensuite, toujours dans les « Paramétrages », vous devez configurer les « Lieux de vente ».

Si vous n'avez pas besoin de distinguer plusieurs points de vente (Restaurant, Bar, Terrasse ...) mais seulement la partie « Livraison », nous vous conseillons de :

- Supprimer tous les Lieux de vente de 1 à 4 (il faudra refaire le paramétrage du ticket).
- <u>Paramétrer impérativement le point de vente n°5</u> en donnant un « nom au point de vente » (ex : PIZZERIA) et renseigner les lieux de vente (ex : Sur place, A emporter, Livraison ...).

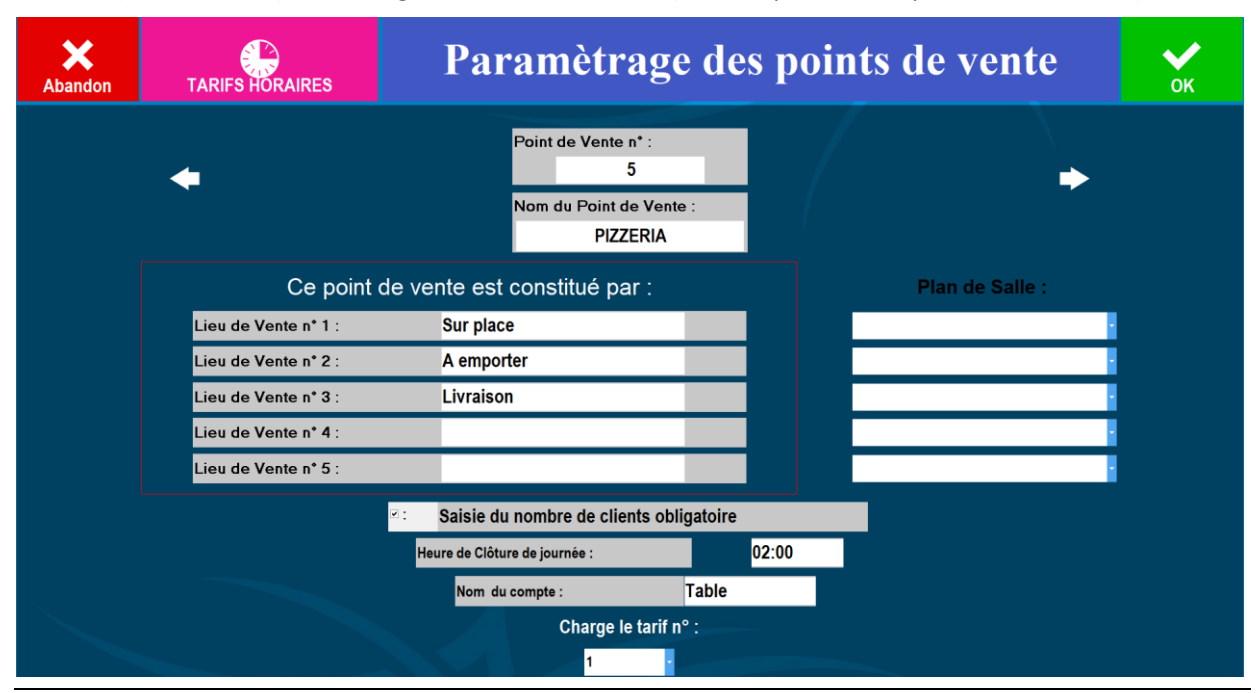

## Affectation de la carte à un lieu de vente

Après avoir sélectionné les options et paramétré les lieux de vente, vous devez retourner dans la gestion de la carte, puis la quitter.

Puis lorsque vous arrivez sur cette page vous venez sélectionner le bon « Lieu de vente » puis vous faites Sortie.

| Affectation des cartes par lieux de vente et | par Tranches horaires      |  |  |  |  |  |
|----------------------------------------------|----------------------------|--|--|--|--|--|
| Choisissez, les fi                           | chiers à utiliser :        |  |  |  |  |  |
| Pour les ventes avec note :                  | Pour les ventes directes : |  |  |  |  |  |
| PIZZA                                        | · PIZZA                    |  |  |  |  |  |
| dans le lieu de vente :                      | dans le lieu de vente :    |  |  |  |  |  |
| PIZZERIA : Sur place                         | PIZZERIA : Sur place       |  |  |  |  |  |

## Le paramétrage des utilisateurs

Le paramétrage des utilisateurs est important, car en vente cela permettra de venir affecter des livraisons à des utilisateurs, pour ce faire cochez les lieux de vente de livraison.

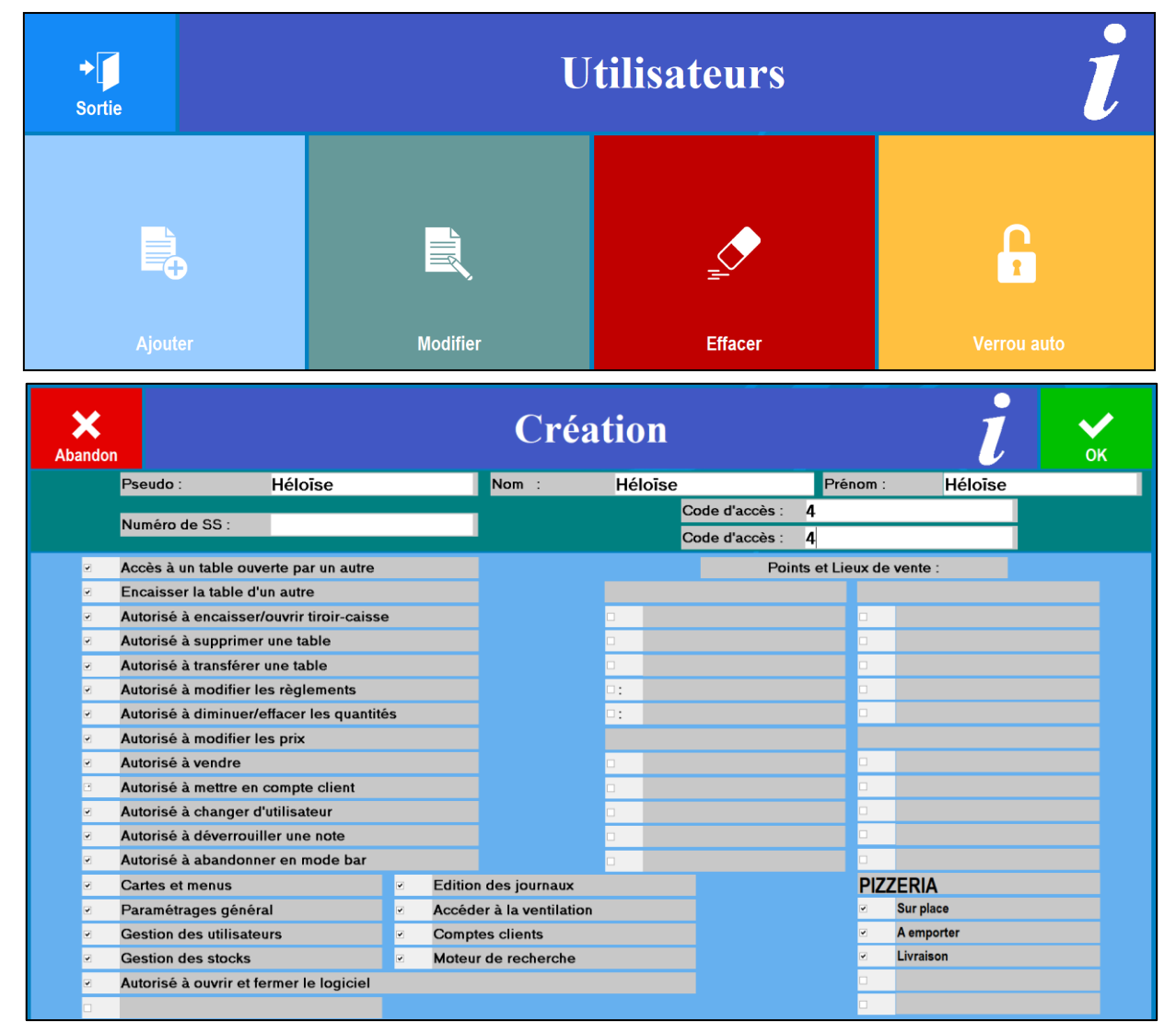

#### Exemple de liste d'utilisateurs.

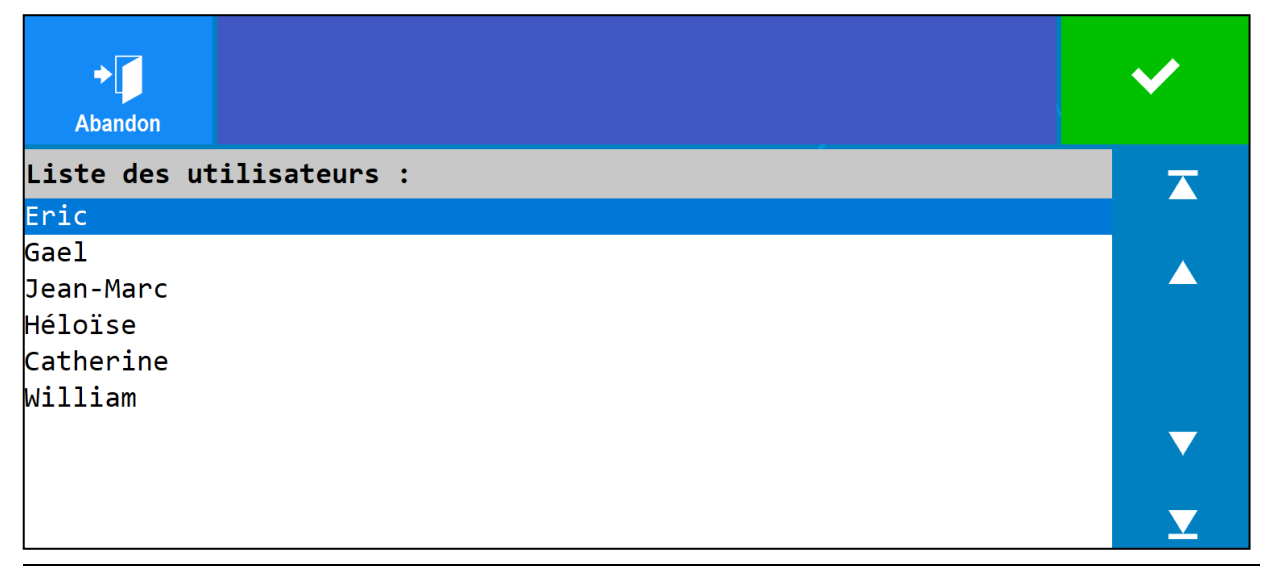

## Les étapes de la vente pour le mode livraison

### Sélection du client

- 1. Une fois que vous êtes dans l'icône « Vente directe », vous devez sélectionner un client :
  - Soit en utilisant la barre de recherche depuis la vente <sup>1</sup> (Si le client/numéros de téléphone n'existe pas, le logiciel vous proposera automatiquement de le créer).
  - Soit en cherchant le client depuis les comptes clients <sup>2</sup>.
  - Soit venir créer un nouveau client (touche Clients > Créer)<sup>2</sup>.

| ★         Image: Section 2         Image: Section 2         < | ts Remise | Duplicatas | €<br>Tarifs | 2<br>Chg Lieu | Chg Vendeur   | Stocks   | ∎<br>T<br>Afficheur | Ecran Prec. | ATTENTE |
|----------------------------------------------------------------------------------------------------|-----------|------------|-------------|---------------|---------------|----------|---------------------|-------------|---------|
| <b>Zatyoo</b><br>10:04:48                                                                                                    |           | avoir      | \$          | 1             | . d           | upoi     | nd                  |             |         |
| PIZZERIA : Sur place                                                                                                    |           |            |             | Tarif N       | ORMAL         |          |                     | $\bigcirc$  | 1       |
| Héloïse                                                                                                    |           | PIZZA      |             |               | PANI          | NI       |                     | в           | URGER   |
|                                                                                                    | Cha Qté   |            |             |               |               |          |                     |             |         |
|                                                                                                    | Remise    | SALADE     |             |               | CREP          | ES       |                     | DE          | ESSERT  |
|                                                                                                    |           |            |             |               |               |          |                     |             |         |
|                                                                                                    |           | BOISSON    |             |               | BOISS<br>CHAU | ON<br>DE |                     |             |         |
|                                                                                                    |           |            |             |               |               |          |                     |             |         |
|                                                                                                    | Chg Prix  | VIN        |             |               |               |          |                     |             |         |
|                                                                                                    | \$        |            |             |               |               |          |                     |             |         |
|                                                                                                    | Supprimer |            |             |               |               |          |                     |             |         |
| PC A PAYER : Journal du : 13-11-18                                                                                                    |           |            |             |               |               |          |                     |             |         |

2. Le logiciel visualise la fiche du client sélectionné.

S'il s'agit bien du client souhaité pour la vente, vous cliquez sur « Sélectionner ».

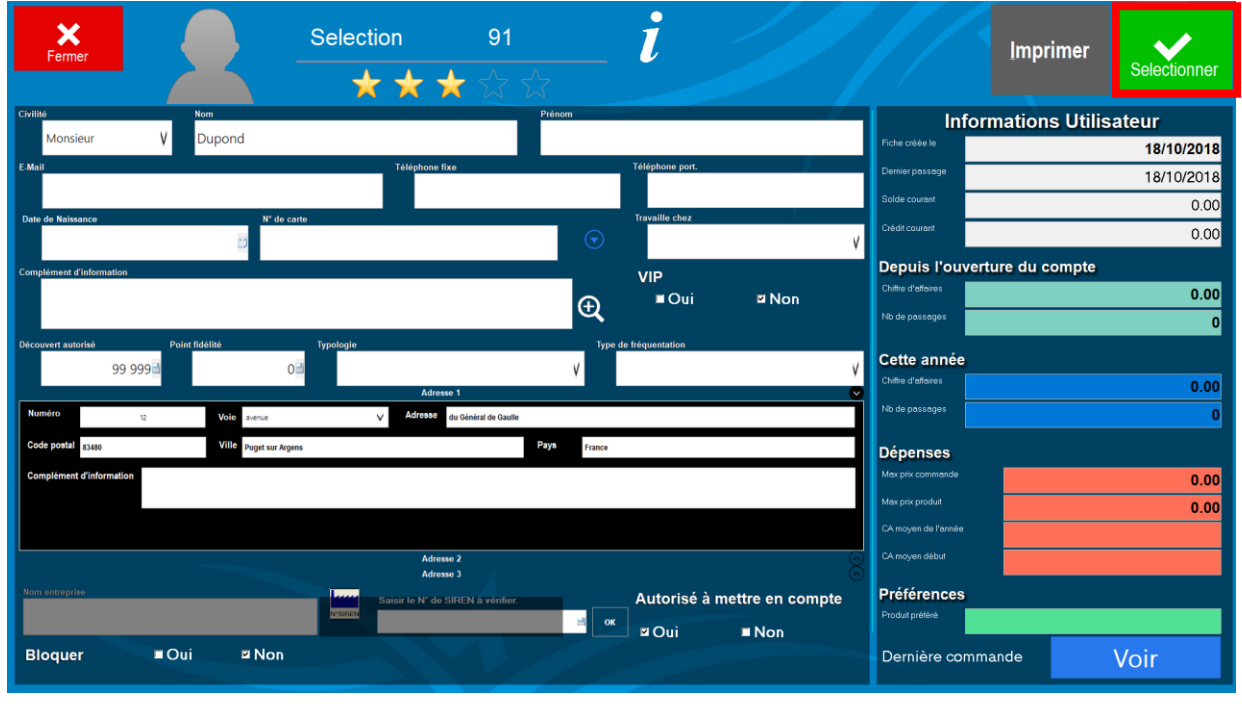

#### 3. Le nom du client s'affiche sur le ticket.

| Abandon ESPECES VISA Autres TIROIR Clien | ts Remise                                                                                                    | Duplicatas | €<br>Tarifs  | S<br>Chg Lieu | Chg Vendeur | Stocks     | T<br>Afficheur | Ecran Prec. | ATTENTE |
|------------------------------------------|----------------------------------------------------------------------------------------------------|------------|--------------|---------------|-------------|------------|----------------|-------------|---------|
| Zatyoo<br>10:06:51                       | T                                                                                                    | avoir      | \$           |               | d           | upoi       | nd             |             |         |
| PIZZERIA : Sur place                     |                                                                                                    |            | Tarif NORMAL |               |             |            |                |             | 1       |
| Héloïse<br>Dupond                        |                                                                                                    | PIZZA      |              |               | PAN         | IINI       |                | В           | URGER   |
|                                          | Chg Qtê                                                                                                    |            |              |               |             |            |                |             |         |
|                                          | Constant Constant Con | SALADE     |              |               | CRE         | PES        |                | DI          | ESSERT  |
|                                          |                                                                                                    |            |              |               |             |            |                |             |         |
|                                          |                                                                                                    | BOISSON    | ۱            |               | BOIS        | SON<br>UDE |                |             |         |
|                                          |                                                                                                    |            |              |               |             |            |                |             |         |
|                                          | Chg Prix                                                                                                    | VIN        |              |               |             |            |                |             |         |
|                                          | ٩                                                                                                    |            |              |               |             |            |                |             |         |
|                                          | Supprimer                                                                                                    |            |              |               |             |            |                |             |         |
| PC A PAYER :<br>Journal du : 13-11-18    | Y                                                                                                    |            |              |               |             |            |                |             |         |

4. Une fois que le client est sélectionné, vous procédez à la prise de la commande (en sélectionnant les produits commandés).

| Abandon              | ESPECES        | VISA                 | Autres            | TIROIR | Clients       | Remise    | Impression             | €<br>Tarifs             | Chg Lieu     |                   | Stocks                | Afficheur            | Ecran Prec.  | ATTENTE    |    |
|----------------------|----------------|----------------------|-------------------|--------|---------------|-----------|------------------------|-------------------------|--------------|-------------------|-----------------------|----------------------|--------------|------------|----|
|                      |                | <b>Zaty</b><br>10:10 | <b>00</b><br>):46 |        |               | T         |                        | Ý                       | 4            |                   | 61.                   | .50                  |              |            |    |
|                      | PIZZ           | ERIA :               | Sur pla           | се     |               |           |                        |                         | Tarif        | NOF               | RMAL                  |                      | 0            |            | ĺ  |
|                      |                | Héloi<br>Di          | ise<br>upond      |        |               | Ħ         | Canette 330<br>divers  | <sup>:I</sup> P<br>2.00 | owerade 50   | <b>cl</b><br>3.00 | Redbull 25 cl<br>3.25 | Soda btl di<br>50 cl | vers<br>3.00 | Pago<br>2. | 50 |
| Canette<br>Kebab     | 33cl di        | vers                 |                   | 3<br>1 | 6.00<br>12.50 | Chg Qté   |                        | _                       |              | _                 |                       |                      | _            |            |    |
| Chèvre-r             | miel           |                      |                   | 1      | 12.50         | Remise    | Verre eau sir          | <b>op</b><br>1.00       | Diabolo      | 1.80              |                       |                      |              |            |    |
| Norvegie<br>Pizza de | enne<br>essert |                      |                   | 1      | 12.50         |           |                        |                         |              |                   |                       |                      |              |            |    |
| Barre cl             | hocolaté       | e                    |                   | 2      | 6.00          |           | Badoit 50 c            | l<br>2.50               | Badoit 1 I   | 4.00              |                       |                      |              |            |    |
|                      |                |                      |                   |        |               |           | Cristaline 50          | <b>cl</b><br>0.75       | Cristaline 1 | <b>5</b><br>2.00  |                       |                      |              |            |    |
|                      |                |                      |                   |        |               | Chg Prix  | Eau vittel sp<br>75 cl | ort<br>2.00             |              |                   |                       |                      |              |            |    |
|                      |                |                      |                   |        |               | <u>\$</u> |                        |                         |              |                   |                       |                      |              |            |    |
|                      |                |                      |                   |        |               | Supprimer |                        |                         |              |                   |                       |                      |              |            |    |
| P                    | C              | A<br>Journal du :    | PAYER :           | 61     | . 50          |           |                        |                         |              |                   |                       |                      |              |            |    |

## Choix du mode de la commande

| <b>X</b><br>Abandon |   | Fi                      | ок                       |         |       |        |  |
|---------------------|---|-------------------------|--------------------------|---------|-------|--------|--|
| Heure :             |   | Sur place               |                          | Nom :   |       | Dupond |  |
|                     |   | A emporter<br>Livraison |                          | Société | è :   |        |  |
|                     |   | Liviaison               |                          | Prénon  | n :   |        |  |
|                     |   |                         |                          | Téléph  | one 1 |        |  |
|                     |   |                         |                          | Téléph  | one 2 |        |  |
| Vole : avenue       | ۷ | Adresse 1 :             | 12                       |         |       |        |  |
| Adresse 2 :         |   | du Général de Gaulle    |                          |         |       |        |  |
| Code Postal :       |   | 83480                   | Ville : Puget sur Argens |         |       | Argens |  |
| Complément d'info   |   |                         |                          |         |       |        |  |

Une fois la commande terminée, cliquez sur la touche « Attente », cela ouvre une page intermédiaire.

Vous permettant de choisir :

- Le lieu de vente (Sur place, A emporter, Livraison).
- L'heure.
- Par défaut le logiciel reprend les champs de la fiche client, mais si besoin vous pouvez modifier les informations pour le livreur (pas de sonnette, changement d'adresse...).

| <b>X</b><br>Abandon |   | Fi                   |                  | ок           |       |        |  |
|---------------------|---|----------------------|------------------|--------------|-------|--------|--|
| Heure :             |   | Sur place            |                  | Nom : Dupond |       |        |  |
| 12 30               |   | A emporter           |                  | Société      | è:    |        |  |
| 12 00               | • | Livraison            |                  | Prénom       | n :   |        |  |
|                     |   |                      |                  | Téléph       | one 1 |        |  |
|                     |   |                      |                  | Téléph       | one 2 |        |  |
| vole: avenue        | ۷ | Adresse 1 :          | 12               |              |       |        |  |
| Adresse 2 :         |   | du Général de Gaulle |                  |              |       |        |  |
| Code Postal :       |   | 83480                | Ville : Puget    |              |       | Argens |  |
| Complément d'info   |   |                      |                  |              |       |        |  |
|                     |   |                      | <b>Ç)</b><br>MaJ |              |       |        |  |

« MaJ » permet de mettre à jour la fiche du client avec les informations renseignées.

## La liste des tickets en attente

Après avoir remplit les différents champs nécessaire à la « livraison » ou pour « à emporter », la note est mise en attente.

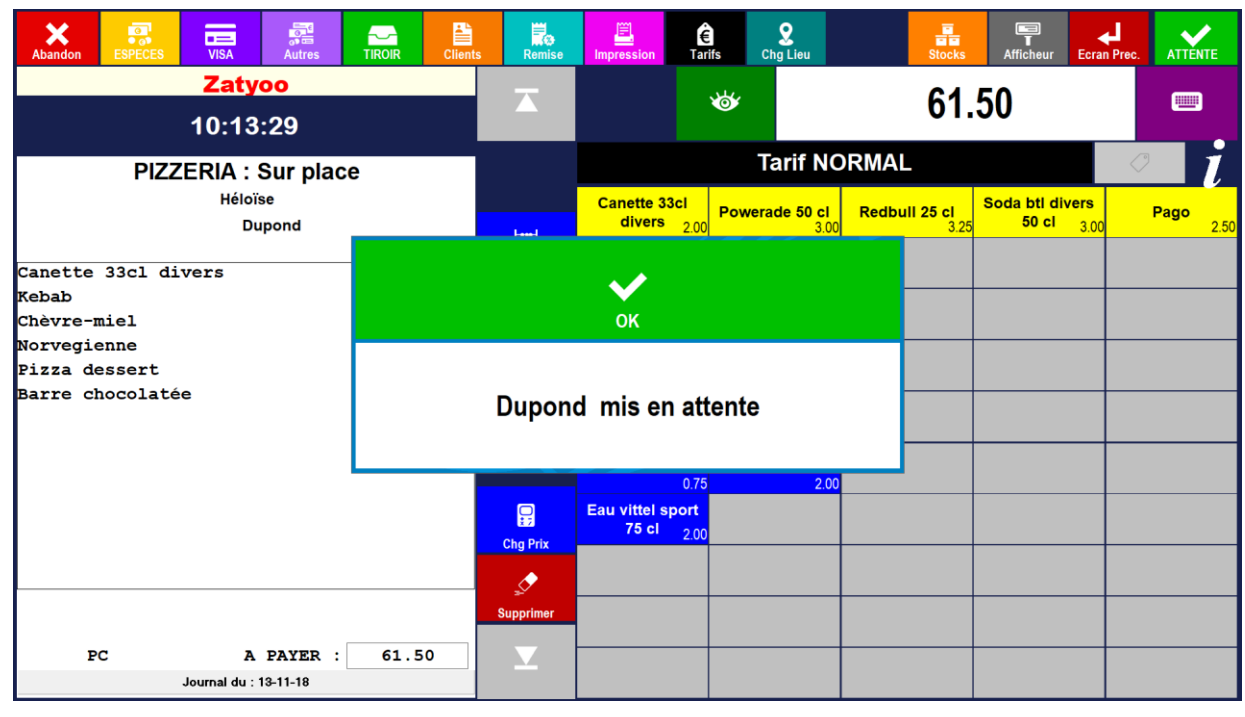

Vous pouvez continuer de prendre vos commandes en reprenant les étapes depuis « <u>Les étapes de la</u> <u>vente pour le mode livraison</u> ».

Ainsi par la suite, lorsque vous retournez dans la liste de vos tickets en attente, vous aurez la liste triée par lieu de vente (Sur place, A emporter, Livraison).

| ◆<br>Sortie | ाना<br>्राना<br>Transfert | <br>Supprir | ner D     | uplicata    | Justificatif | Chg Lieu     | Chg Vendeu  | r           | Caisse         | ?<br>Infos Client |
|-------------|---------------------------|-------------|-----------|-------------|--------------|--------------|-------------|-------------|----------------|-------------------|
|             | Héloïse                   |             |           |             | n°           | : 1 - PIZZEF | RIA: Sur pl | ace - PIZZA |                |                   |
| Tout        | Commande E                | in cours    | Réclamé   | A Encaisser |              |              |             | Tal         | ble n° :       |                   |
|             | (PC)                      | (EC)        | (RM)      | (AE)        |              |              |             |             |                |                   |
| PIZZE       | RIA: Sur pla              | ice         |           |             |              |              |             | Nombre      | e de clients : |                   |
| зт          | 0                         | 37.60 A     | E Héloïse | e  10:50    |              |              |             |             | 0              |                   |
| 4T          | 0                         | 31.10 A     | E Eric    | 10:51       |              |              | _           |             |                |                   |
| 5T          | 0                         | 38.00 A     | E Eric    | 10:52       |              |              | 7           | 8           | 9              |                   |
| PIZZE       | RIA: A empor              | rter        |           |             | -            |              |             |             |                |                   |
| Lee         | 0                         | 25.00 A     | E Héloïse | e  12H00    |              |              | Δ           | 5           | 6              |                   |
| PIZZE       | RIA: Livrais              | on          |           |             | -            | 7            | -           |             | U U            |                   |
| Bertrand    | 0                         | 24.75 A     | E Héloïse | e  13H15    |              | _            |             |             |                | $\checkmark$      |
| Bros        | 0                         | 46.75 A     | E Héloïse | e  13H00    |              |              | 1           | 2           | 3              |                   |
| Dupond      | 0                         | 61.50 A     | E Héloïse | e  12H30    |              | -            |             | _           |                |                   |
| Durant      | 0                         | 30.50 A     | E Héloïse | e  12H00    |              | <b>t</b>     |             |             |                |                   |
|             |                           |             |           |             |              |              | 0           | •           | 2              |                   |
|             |                           |             |           |             |              | У            |             |             |                |                   |
|             |                           |             |           |             |              | 0            |             | 13/*        | 11/2018        |                   |
| Nb Client   | : 0                       | Aen         | caisser : | 295.20      |              |              |             | 10          | :52:44         |                   |

## Les autres possibilités

### Modifier l'affectation d'une commande de livraison à un livreur

Pour cela vous devez :

1 Sélectionnez la commande (la ligne doit devenir bleutée).

2. Cliquez sur « Chg Vendeur ».

| +         | ाना<br>अन्ति  |             | <b>i</b>        | <ul><li>III</li></ul> | 2                                   | <b></b>                |        | ?                                                                                                    |  |  |  |
|-----------|---------------|-------------|-----------------|-----------------------|-------------------------------------|------------------------|--------|----------------------------------------------------------------------------------------------------|--|--|--|
| Sortie    | Transfert     | Supprimer   | Duplicata       | Justificatif          | Chg Lieu                            | Chg Vendeur            | Caisse | Infos Client                                                                                                    |  |  |  |
|           | Héloïse       |             |                 | n                     | n° : 1 - PIZZERIA: Livraison - DEMO |                        |        |                                                                                                    |  |  |  |
| Tout      | Commande E    | n cours Réc | amé A Encaisser |                       | Table n° :                          |                        |        |                                                                                                    |  |  |  |
| `         | (PC) (EC) (R  |             | M) (AE)         |                       |                                     | Bert                   | rand   |                                                                                                    |  |  |  |
| PIZZE     | ERIA: Sur pla | ace         |                 |                       |                                     | × 🔺                    |        | <ul> <li>Image: A set of the set of the</li></ul> |  |  |  |
| ЗТ        | 0             | 37.60 AE Hé | loïse  10:50    |                       |                                     | Burger Chiken bacon    | 1      | 5.60                                                                                                    |  |  |  |
| 4T        | 0             | 31.10 AE Er | ic  10:51       |                       |                                     | Burger Pepper          | 1      | 6.00                                                                                                    |  |  |  |
| 5T        | 0             | 38.00 AE Er | ic  10:52       |                       |                                     | Burger Chiken Savoyard | ι 1    | 5.90                                                                                                    |  |  |  |
| Martin    | 0             | 25.00 AE Ga | el  14:03       |                       |                                     | Canette 33cl divers    | 2      | 4.00                                                                                                    |  |  |  |
| PIZZE     | ERIA: A empor | rter        |                 |                       |                                     | Redbull 25 cl          | 1      | 3.25                                                                                                    |  |  |  |
| Dupond    | 0             | 12.50 AE Hé | loïse  20H00    |                       | 7                                   | Total: 24.75           |        |                                                                                                    |  |  |  |
| Lee       | 0             | 25.00 AE Hé | loïse  12H00    |                       | <b>_</b>                            |                        |        |                                                                                                    |  |  |  |
| PIZZE     | RIA: Livrais  | son         |                 | _                     | 2                                   |                        |        |                                                                                                    |  |  |  |
| Bertrand  | 0             | 24.75 AE Hé | loïse  13H15    |                       | •                                   |                        |        |                                                                                                    |  |  |  |
| Bros      | 0             | 46.75 AE Hé | loïse  13H00    |                       | - <b>t</b>                          |                        |        |                                                                                                    |  |  |  |
| Durant    | 0             | 30.50 AE Hé | loïse  12H00    |                       | -                                   |                        |        |                                                                                                    |  |  |  |
|           |               |             |                 |                       | У                                   |                        |        |                                                                                                    |  |  |  |
|           |               |             |                 |                       | 0                                   |                        |        |                                                                                                    |  |  |  |
| Nb Client | t: 0          | A encaiss   | er: 271.20      |                       |                                     |                        |        |                                                                                                    |  |  |  |

#### 3. Une fenêtre avec la liste des utilisateurs apparaît.

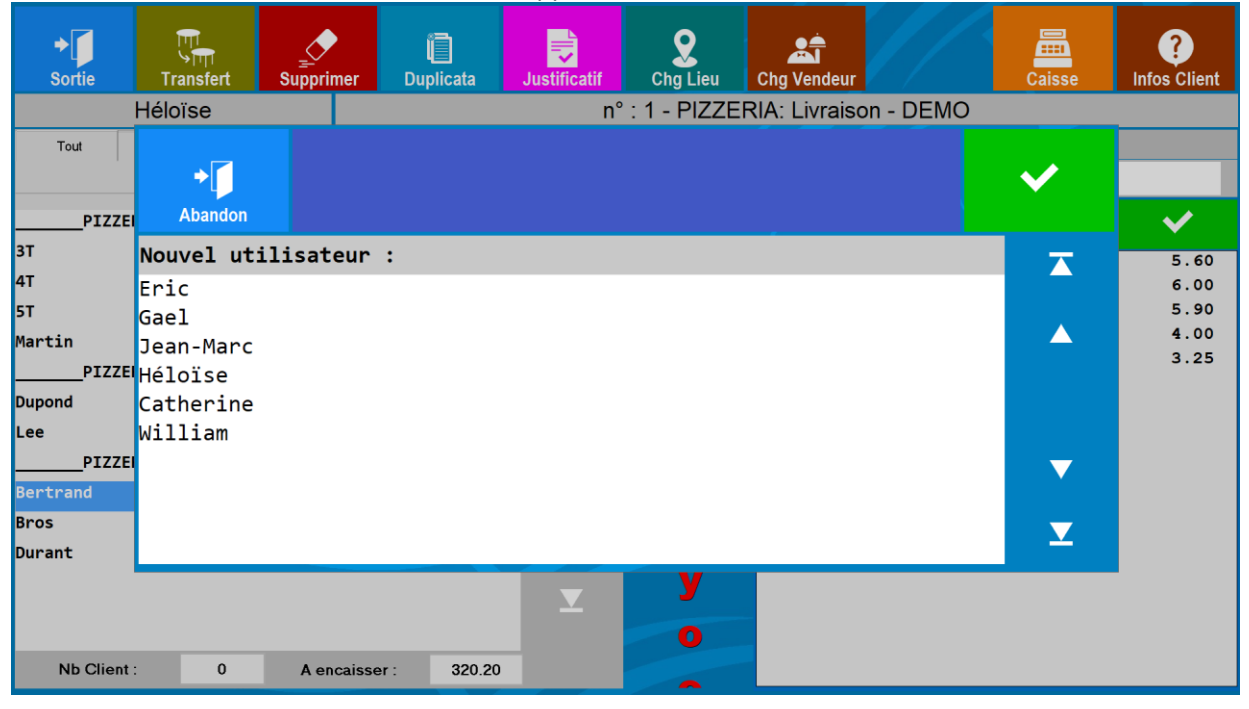

## 4. Sélectionnez le vendeur/serveur/livreur et valider.

| ◆<br>Sortie | ात्ता<br>्रिल्ला<br>Transfert | Supprimer  | )<br>Duplicata | Justificatif | <b>Q</b><br>Chg Lieu | Chg Vendeur    |        | Caisse | ?<br>Infos Client |
|-------------|-------------------------------|------------|----------------|--------------|----------------------|----------------|--------|--------|-------------------|
|             | Héloïse                       |            |                | n°           | : 1 - PIZZER         | RIA: Livraison | - DEMO |        |                   |
| Tout        | +                             |            |                |              |                      |                |        | ✓      |                   |
| PIZZE       | Abandon                       |            |                |              |                      |                |        |        | ✓                 |
| 3T<br>4T    | Nouvel uti                    | lisateur   | :              |              |                      |                |        |        | 5.60              |
| +'<br>5T    | Eric<br>Cool                  |            |                |              |                      |                |        |        | 6.00<br>5.90      |
| Martin      | Jean-Marc                     |            |                |              |                      |                |        |        | 4.00              |
| PIZZE       | Héloïse                       |            |                |              |                      |                |        |        | 3.25              |
| Dupond      | Catherine                     |            |                |              |                      |                |        |        |                   |
| Lee         | William                       |            |                |              |                      |                |        |        |                   |
| PIZZE       |                               |            |                |              |                      |                |        |        |                   |
| Bros        |                               |            |                |              |                      |                |        |        |                   |
| Durant      |                               |            |                |              |                      | _              |        |        |                   |
| Nb Client   | 0                             | A encaisse | r: 320.20      | <b>⊻</b>     | y<br>o               |                |        |        |                   |

5. En revenant sur la liste en cours, la commande a bien changé de vendeur.

| ◆<br>Sortie | ाना<br>जाना<br>Transfert | Supprimer     | ل<br>Duplicata | Justificatif | Chg Lieu                            | Chg Vendeur            | Caisse  | ?<br>Infos Client |  |  |  |  |
|-------------|--------------------------|---------------|----------------|--------------|-------------------------------------|------------------------|---------|-------------------|--|--|--|--|
|             | Héloïse                  |               |                | n°           | n° : 1 - PIZZERIA: Livraison - DEMO |                        |         |                   |  |  |  |  |
| Tout        | Commande Er              | n cours Récla | mé A Encaisser |              |                                     | Tabl                   | le n° : |                   |  |  |  |  |
|             | (PC)                     | (EC) (RM      | (AE)           |              |                                     | Ber                    | trand   |                   |  |  |  |  |
| PIZZE       | RIA: Sur pla             | ce            |                |              |                                     | × •                    | ▼       | <b>~</b>          |  |  |  |  |
| зт          | 0                        | 37.60 AE Hé]  | oïse  10:50    |              |                                     | Burger Chiken bacon    | 1       | 5.60              |  |  |  |  |
| 4T          | 0                        | 31.10 AE Er:  | lc  10:51      |              |                                     | Burger Pepper          | 1       | 6.00              |  |  |  |  |
| 5T          | 0                        | 38.00 AE Er:  | lc  10:52      |              |                                     | Burger Chiken Savoyard | d 1     | 5.90              |  |  |  |  |
| Martin      | 0                        | 25.00 AE Ga   | el  14:03      |              |                                     | Canette 33cl divers    | 2       | 4.00              |  |  |  |  |
| PIZZE       | RIA: A empor             | ter           |                | _            |                                     | Redbull 25 cl          | 1       | 3.25              |  |  |  |  |
| Dupond      | 0                        | 61.50 AE Hé]  | oïse  12H30    |              |                                     | Total: 24.75           |         |                   |  |  |  |  |
| Lee         | 0                        | 25.00 AE Hé   | oïse  12H00    |              | <b>~</b>                            |                        |         |                   |  |  |  |  |
| PIZZE       | RIA: Livrais             | on            |                | _            | 2                                   |                        |         |                   |  |  |  |  |
| Bertrand    | 0                        | 24.75 AE Wi   | liam  13H15    |              | •                                   |                        |         |                   |  |  |  |  |
| Bros        | 0                        | 46.75 AE Hé]  | oïse  13H00    |              | - t                                 |                        |         |                   |  |  |  |  |
| Durant      | 0                        | 30.50 AE Hé]  | oïse  12H00    |              | _                                   |                        |         |                   |  |  |  |  |
|             |                          |               |                | T            | У                                   |                        |         |                   |  |  |  |  |
|             |                          |               |                |              | 0                                   |                        |         |                   |  |  |  |  |
| Nb Client   | : 0                      | A encaiss     | er: 320.20     |              | -                                   |                        |         |                   |  |  |  |  |

## Modifier l'affectation d'une commande à un lieu de vente

Pour cela vous devez :

- 1 Sélectionner la commande (la ligne doit devenir bleutée).
- 2. Cliquer sur « Transfert ».

| ✦<br>Sortie | ाग<br>∽ागा<br>Transfert | Supprim  | ier Du   | الله الله الله الله الله الله الله الله | Justificatif                        | <b>Q</b><br>Chg Lieu | Chg Vendeur   |       | Caisse | ?<br>Infos Client |  |  |
|-------------|-------------------------|----------|----------|-----------------------------------------|-------------------------------------|----------------------|---------------|-------|--------|-------------------|--|--|
|             | Héloïse                 |          |          |                                         | n° : 1 - PIZZERIA: Livraison - DEMO |                      |               |       |        |                   |  |  |
| Tout        | Commande                | En cours | Réclamé  | A Encaisser                             |                                     | _                    |               | Table | e n° : |                   |  |  |
|             | (PC)                    | (EC)     | (RM)     | (AE)                                    |                                     | ······               | Bros          |       |        |                   |  |  |
| PIZZE       | PIZZERIA: Sur place     |          |          |                                         | _                                   |                      | X             |       | ▼      | <b>~</b>          |  |  |
| зт          | 0                       | 37.60 AE | Héloïse  | 10:50                                   |                                     |                      | Savoyarde     |       | 1      | 12.50             |  |  |
| 4Т          | 0                       | 31.10 AE | Eric     | 10:51                                   |                                     |                      | 4 fromages    |       | 1      | 12.50             |  |  |
| 5T          | 0                       | 38.00 AE | Eric     | 10:52                                   |                                     |                      | Redbull 25 cl | L     | 1      | 3.25              |  |  |
| PIZZE       | RIA: A empo             | rter     |          |                                         |                                     |                      | Pago          |       | 1      | 2.50              |  |  |
| Lee         | 0                       | 25.00 AE | Héloïse  | 12H00                                   |                                     |                      | Badoit 1 1    |       | 1      | 4.00              |  |  |
| PIZZE       | RIA: Livrai             | son      |          |                                         |                                     |                      | Pizza dessert | 2     | 1      | 12.00             |  |  |
| Bertrand    | 0                       | 24.75 AE | Héloïse  | 13H15                                   | -                                   | Z                    | Total:        | 46.75 |        |                   |  |  |
| Bros        | 0                       | 46.75 AE | Héloïse  | <b>13H00</b>                            |                                     |                      |               |       |        |                   |  |  |
| Dupond      | 0                       | 61.50 AE | Héloïse  | 12H30                                   |                                     |                      |               |       |        |                   |  |  |
| Durant      | 0                       | 30.50 AE | Héloïse  | 12H00                                   |                                     | t                    |               |       |        |                   |  |  |
|             |                         |          |          |                                         | Y                                   | У                    |               |       |        |                   |  |  |
|             |                         |          |          |                                         |                                     | 0                    |               |       |        |                   |  |  |
| Nb Client   | : 0                     | A enca   | aisser : | 295.20                                  |                                     | -                    |               |       |        |                   |  |  |

3. Une fenêtre avec les autres lieux de vente apparaît.

Il faut sélectionner le lieu de vente et validez en cliquant sur « OK ».

| ◆<br>Sortie | ाग<br>्रामा<br>Transfert | Supprimer      | Duplicata                   | Justificatif                        | <b>Q</b><br>Chg Lieu | Chg Vendeur |       | Caisse | ?<br>Infos Client |  |  |  |  |
|-------------|--------------------------|----------------|-----------------------------|-------------------------------------|----------------------|-------------|-------|--------|-------------------|--|--|--|--|
|             | Héloïse                  |                |                             | n° : 1 - PIZZERIA: Livraison - DEMO |                      |             |       |        |                   |  |  |  |  |
| Tout        | Commande E               | n cours Réclam | é                           |                                     |                      |             | Table | e n° : |                   |  |  |  |  |
|             | (PC)                     | (EC) (RM)      |                             | ×                                   | $\checkmark$         |             | Br    | os     |                   |  |  |  |  |
| PIZZE       | RIA: Sur pla             | ce             | A                           | bandon                              | ОK                   |             |       |        | <b>~</b>          |  |  |  |  |
| зт          | 0                        | 37.60 AE Hélo  | is <sup>Choisissez un</sup> | nouveau lieu de vent                | te :                 |             |       | 1      | 12.50             |  |  |  |  |
| 4Т          | 0                        | 31.10 AE Eric  | PIZZ                        | ZERIA                               |                      | res         | 5     | 1      | 12.50             |  |  |  |  |
| 5T          | 0                        | 38.00 AE Eric  | Sur nla                     |                                     |                      | 25          | 5 cl  | 1      | 3.25              |  |  |  |  |
| PIZZE       | RIA: A empor             | ter            |                             | ice                                 |                      | _           |       | 1      | 2.50              |  |  |  |  |
| Lee         | 0                        | 25.00 AE Hélo  | oïs A empor                 | rter                                |                      |             | L     | 1      | 4.00              |  |  |  |  |
| PIZZE       | RIA: Livrais             | on             |                             |                                     |                      | :51         | sert  | 1      | 12.00             |  |  |  |  |
| Bertrand    | 0                        | 24.75 AE Hélo  | oïs                         |                                     |                      |             | 46.75 |        |                   |  |  |  |  |
| Bros        | 0                        | 46.75 AE Hélo  | jis                         |                                     |                      |             |       |        |                   |  |  |  |  |
| Dupond      | 0                        | 61.50 AE Hélo  | jis                         |                                     |                      |             |       |        |                   |  |  |  |  |
| Durant      | 0                        | 30.50 AE Hélo  | oïs                         |                                     |                      |             |       |        |                   |  |  |  |  |
|             |                          | •              |                             | T                                   | y<br>o               |             |       |        |                   |  |  |  |  |
| Nb Client   | : 0                      | A encaisser    | : 295.20                    |                                     | -                    |             |       |        |                   |  |  |  |  |

Attention : En changeant un ticket de « Lieu de vente » il faut de nouveau renseigner le nom du client.

| +         | Į     | ı<br>الله<br>الله |         | _               | 0          |              |        | 8        |    |    |           | 3  | ?            |
|-----------|-------|-------------------|---------|-----------------|------------|--------------|--------|----------|----|----|-----------|----|--------------|
| Sortie    | Ira   | instert           | S       |                 |            |              |        |          |    |    |           | se | Infos Client |
|           | Héloi | ise               |         | ×               | 1          | ransi        | ført i | <b>)</b> |    |    |           |    |              |
| Tout      | Comma | nde               | En cour | Abandon         |            | , unsj       |        |          | 05 | 0K | able n° : |    |              |
|           | (PC)  |                   | (EC)    |                 | Vers p* ·  |              |        |          |    | ÖK | Bros      |    |              |
| PIZZE     | RIA:  | Sur pl            | ace_    | ¢               |            |              | Bros   | .        |    |    |           | 7  | ~            |
| 51        |       | 101               | 37      | Liste des notes |            |              | BIUS   | •        |    |    |           | 1  | 12.50        |
| 41        |       | 0                 | 31      |                 | Nb de Clie | nts transfér | és :   |          |    |    |           | 1  | 12.50        |
| 5T        |       | 0                 | 38      |                 |            |              |        |          |    |    |           | 1  | 3.25         |
| PIZZE     | RIA:  | A empo            | rter_   |                 |            |              | 0      |          |    |    |           | 1  | 2.50         |
| Lee       |       | 0                 | 25      |                 |            |              |        |          |    |    |           | 1  | 12 00        |
| PIZZE     | RIA:  | Livrai            | son_    |                 |            | 7            | 8      | 9        |    |    |           | -  | 12.00        |
| Bertrand  |       | 0                 | 24      |                 |            |              |        |          |    |    |           |    |              |
| Bros      |       | 0                 | 46      |                 |            | 4            | 5      | 6        |    |    |           |    |              |
| Durant    |       | 0                 | 30      |                 |            |              |        |          |    |    |           |    |              |
|           |       |                   |         |                 |            | 1            | 2      | 3        |    |    |           |    |              |
|           |       |                   |         |                 |            | 0            |        | s.       |    |    |           |    |              |
| Nb Client | :     | 0                 |         | A encaisser :   | 233.70     |              |        |          |    |    |           |    |              |

Une fois que vous avez validé sur « OK » la commande est affectée au nouveau lieu de vente.

| ✦<br>Sortie | ान<br>्रान्न<br>Transfert |          | er Du    | ل<br>المان   | Justificatif | <b>Q</b><br>Cha Lieu                | Cha Vendeur  |           | Caisse | ?<br>Infos Client |  |  |  |
|-------------|---------------------------|----------|----------|--------------|--------------|-------------------------------------|--------------|-----------|--------|-------------------|--|--|--|
|             | Héloïse                   |          |          |              | n°           | n° : 1 - PIZZERIA: Livraison - DEMO |              |           |        |                   |  |  |  |
| Tout        | Commande E                | n cours  | Réclamé  | A Encaisser  |              | e n° :                              |              |           |        |                   |  |  |  |
| · · · · ·   | (PC)                      | (EC)     | (RM)     | (AE)         |              |                                     | Durant       |           |        |                   |  |  |  |
| PIZZE       | RIA: Sur pla              | ce       |          |              |              |                                     | ×            |           | ▼      | <b>~</b>          |  |  |  |
| зт          | 0                         | 37.60 AE | Héloïse  | 10:50        |              |                                     | Panini thon  | curry     | 1      | 6.00              |  |  |  |
| 4T          | 0                         | 31.10 AE | Eric     | 10:51        |              |                                     | Panini chori | zo chèvre | 1      | 6.00              |  |  |  |
| 5T          | 0                         | 38.00 AE | Eric     | 10:52        |              |                                     | Crêpes sucre | •         | 1      | 2.00              |  |  |  |
| PIZZE       | RIA: A empor              | ter      |          |              |              |                                     | Canette 33cl | divers    | 2      | 4.00              |  |  |  |
| Bros        | 0                         | 46.75 AE | Héloïse  | 13H00        |              |                                     | Orientale    |           | 1      | 12.50             |  |  |  |
| Lee         | 0                         | 25.00 AE | Héloïse  | <b>12H00</b> |              | 7                                   | Total:       | 30.50     |        |                   |  |  |  |
| PIZZE       | RIA: Livrais              | on       |          |              | _            | _                                   |              |           |        |                   |  |  |  |
| Bertrand    | 0                         | 24.75 AE | Héloïse  | 13H15        |              |                                     |              |           |        |                   |  |  |  |
| Durant      | 0                         | 30.50 AE | Héloïse  | 12H00        |              | -                                   |              |           |        |                   |  |  |  |
|             |                           |          |          |              | ▼            | t                                   |              |           |        |                   |  |  |  |
|             |                           |          |          |              | T            | У                                   |              |           |        |                   |  |  |  |
|             |                           |          |          |              |              | 0                                   |              |           |        |                   |  |  |  |
| Nb Client   | : 0                       | A enca   | aisser : | 233.70       |              | -                                   |              |           |        |                   |  |  |  |

## Modifier l'adresse ou les commentaires depuis le lieu de vente

Lorsque la commande est terminée, vous pouvez modifier les différentes informations, excepté « Complément d'info », du client lorsque vous êtes sur cet écran « *Choix du mode de la commande* ».

| X<br>Abandon      |   | Fi                      | che Cl  | ient        | ţ     |           | <b>↓</b><br>ок |  |  |
|-------------------|---|-------------------------|---------|-------------|-------|-----------|----------------|--|--|
| Heure :           |   | Sur place               |         | Nom :       |       |           |                |  |  |
|                   |   | A emporter<br>Livraison | orter   |             |       | Société : |                |  |  |
|                   | _ | Liviaison               |         | Prénom :    |       |           |                |  |  |
|                   |   |                         |         | Téléphone 1 |       |           |                |  |  |
|                   |   |                         |         | Téléph      | one 2 |           |                |  |  |
| Vole: avenue      | ۷ | Adresse 1 :             | 12      |             |       |           |                |  |  |
| Adresse 2 :       |   | du Général de Gaulle    |         |             |       |           |                |  |  |
| Code Postal :     |   | 83480                   | Ville : | Puget sur   |       | r Argens  |                |  |  |
| Complément d'info |   |                         |         |             |       |           |                |  |  |
| <b>()</b><br>MaJ  |   |                         |         |             |       |           |                |  |  |

Pour cela, vous devez renseigner les informations puis cliquez sur MAJ.

| Abandon | ESPECES | VISA          | Autres            |                | Clients                    | Remise   | Impression | €<br>Tarifs       | S<br>Chg Lieu             |                  | Stocks           | T<br>Afficheur         | Ecrar             | Prec.                     | ATTENTE                 |  |
|---------|---------|---------------|-------------------|----------------|----------------------------|----------|------------|-------------------|---------------------------|------------------|------------------|------------------------|-------------------|---------------------------|-------------------------|--|
|         | DIZZE   | Aba           | ×<br>andon        |                | Fiche Client 🖌             |          |            |                   |                           |                  |                  | <b>У</b><br>ок         |                   | 0                         |                         |  |
|         | PIZZE   | Heure :       |                   | Sur<br>A er    | place<br>nporter           |          |            | Nom :<br>Société  | Nom : Dupond<br>Société : |                  |                  |                        | <b>x</b><br>12.50 | Net                       | New york<br>12.50       |  |
| Kebab   |         |               |                   |                | aison                      |          |            | Prénom<br>Téléphe | i: J<br>one1 0            | ack<br>607080900 |                  | 12.50<br>eche<br>12.50 | Cha<br>Haw        | vaienne<br>12.50<br>12.50 |                         |  |
|         |         |               |                   |                |                            |          |            | Téléphone 2       |                           |                  |                  |                        |                   |                           |                         |  |
|         |         | Adresse       | e 2 :             | v Adre<br>du G | sse 1 :<br>énéral de       | Gaulle   | 2          |                   |                           |                  |                  |                        | niel<br>12.50     | Bo                        | oursin<br>12.50         |  |
|         |         | Code Postal : |                   |                | ode Postal : 83480 Ville : |          |            |                   |                           |                  | Puget sur Argens |                        |                   |                           | vencale                 |  |
|         |         | Complé        | Complément d'info |                |                            |          |            |                   |                           |                  |                  | 12.50                  |                   | 12.50                     |                         |  |
| P       | c       | A             | PAYER :           | 12.5           | 0                          |          | MaJ        | 12.50             | 12                        |                  | 10.00            |                        |                   |                           |                         |  |
|         | Jo      | ournal du : ' | 13-11-18          |                |                            | <u> </u> |            |                   |                           |                  |                  |                        |                   | Pizza                     | <b>du jour</b><br>12.50 |  |

<u>NB :</u> Les compléments d'info sont uniquement pour la commande en cours.

Les coordonnées du client s'affichent sur le ticket.

Pizzeria ZATYOO 198 Chemin des Vernèdes 83480 Puget sur Argens \*\*\*\*\*\* Dupond Jack 12 avenue du Général de Gaulle 83480 Puget sur Argens (0607080900) A emporter 20H00 Table Dupond Ticket nº 37 Le 13-11-2018 à 16:46 Servi par : Héloïse Chèvre-miel 1 12.50 B 12.50 ---Version de démo : Vente interdit Amount Excl. of Taxe(10.00%) : 11.36 B TVA 10.00% : 1.14 B Montant : 12.50 Euros Service inclus Téléphone : 04 94 51 54 52 Merci de votre visite A bientôt RCS : 11122233700011 Zatyoo V11.300

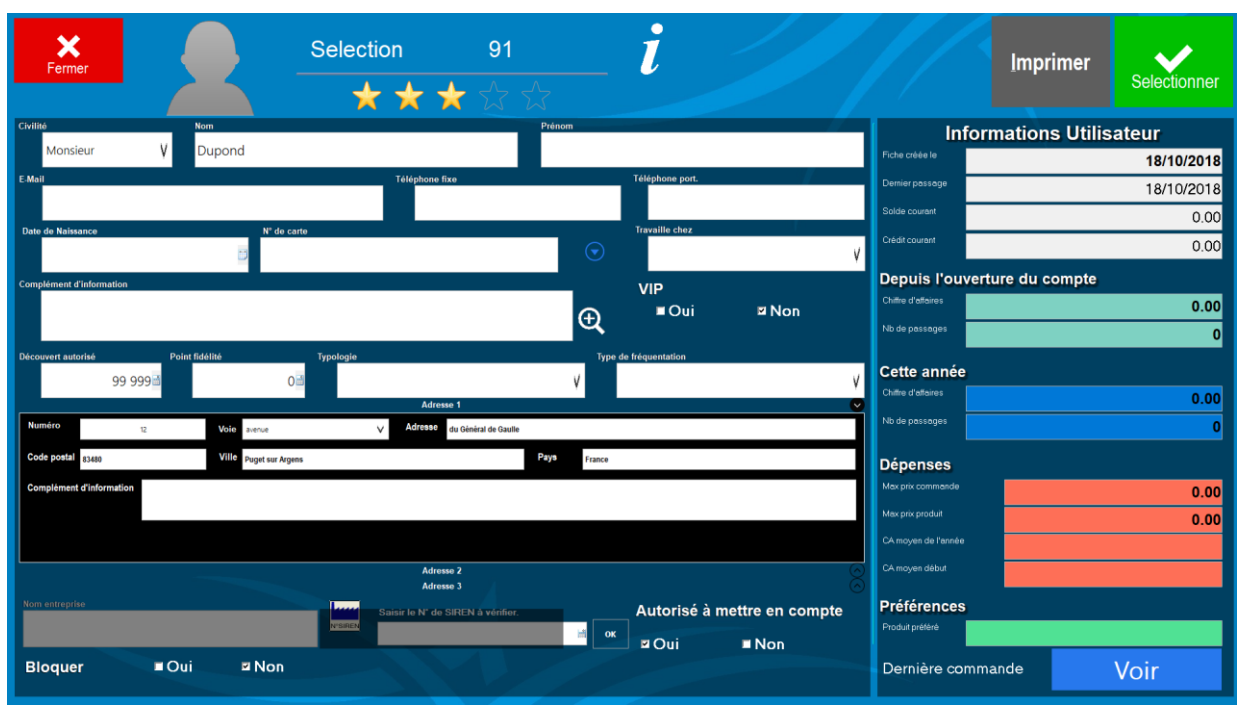

Fiche du client avant les modifications lors de la commande :

Fiche du client après les modifications lors de la commande :

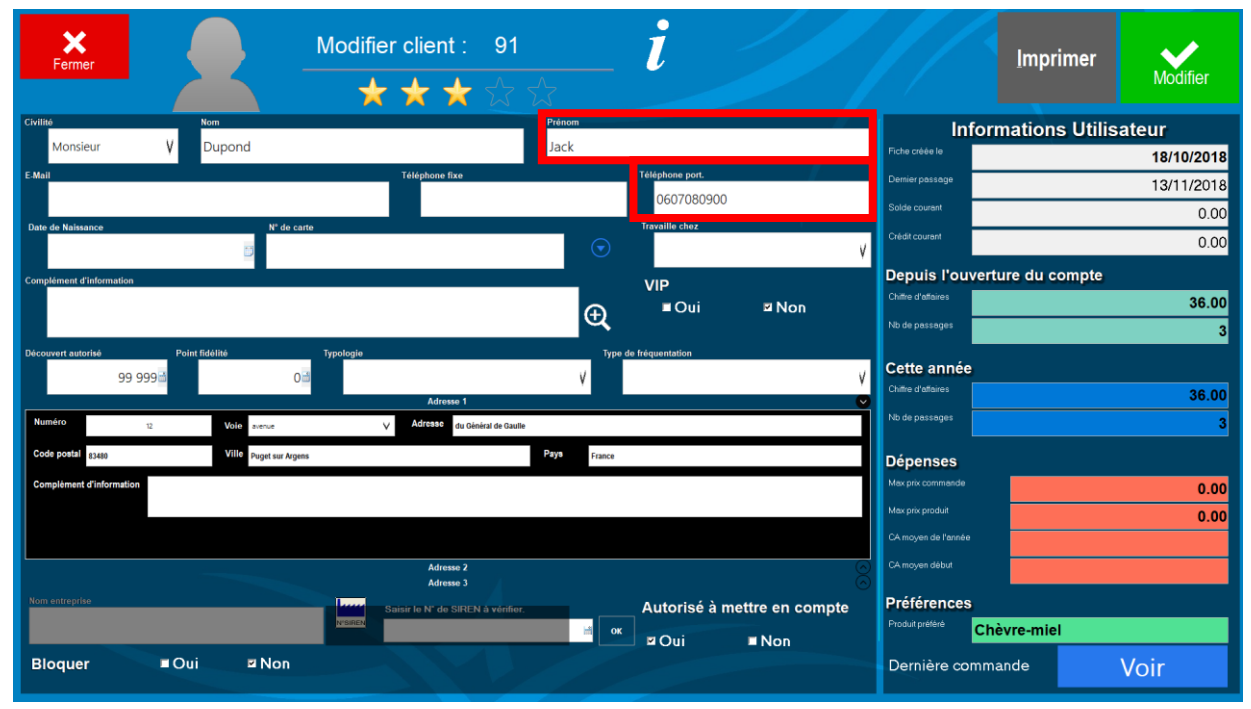